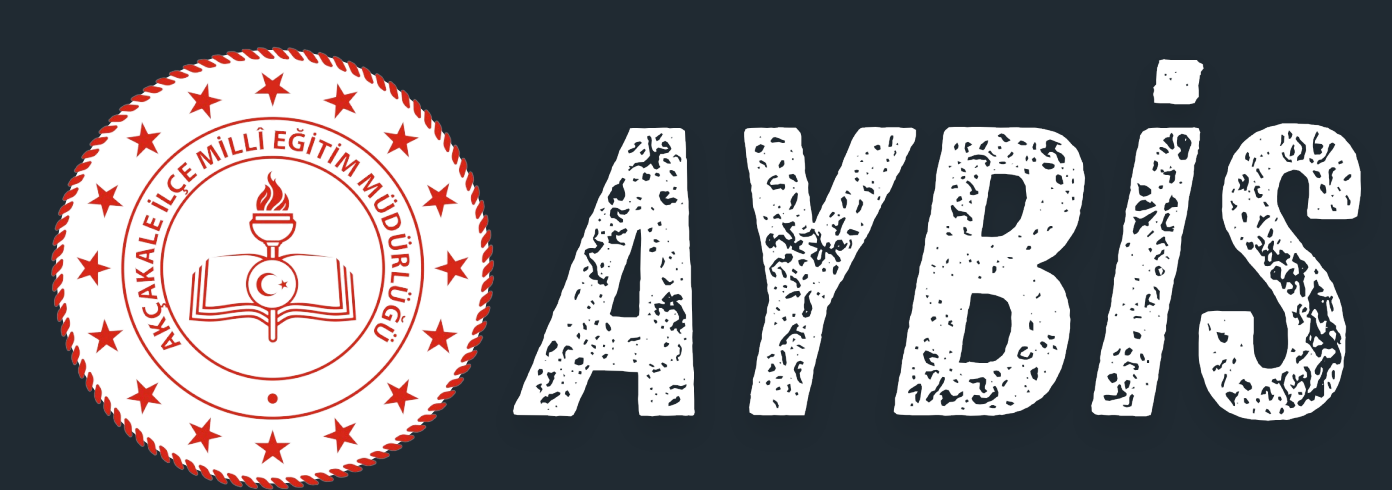

### YÖNETIM BILGI VE ISTATISTIK SISTEMI

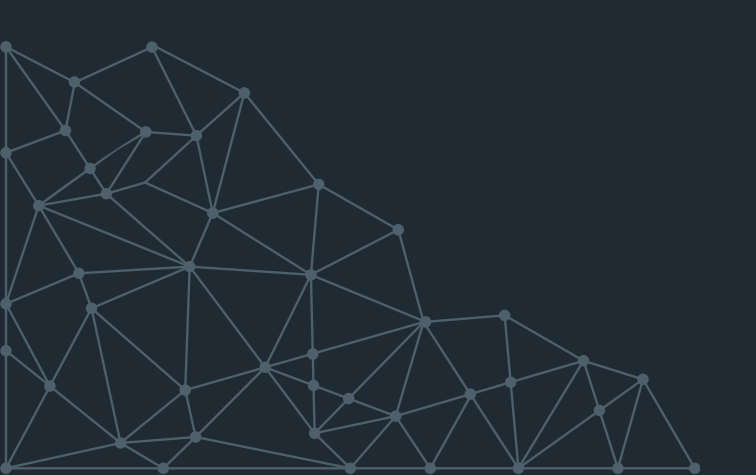

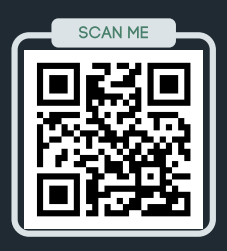

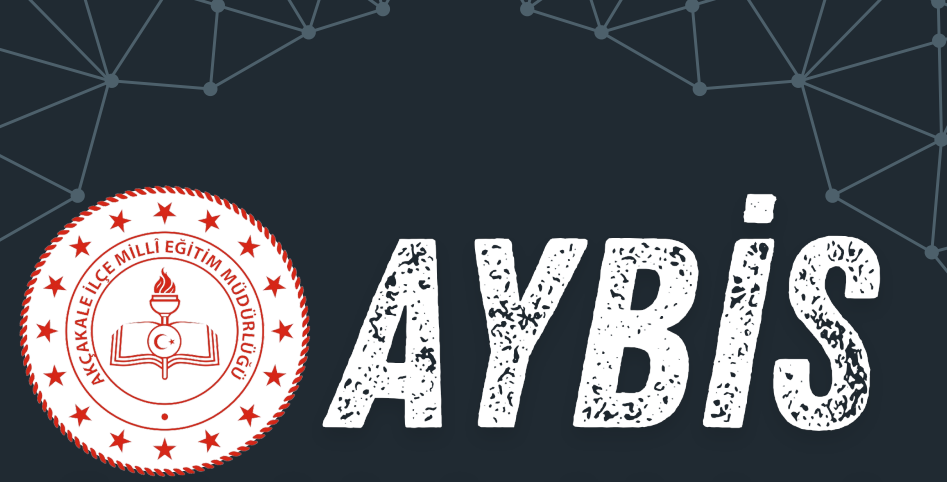

### YÖNETİM BİLGİ VE İSTATİSTİK SİSTEMİ

### Akademik Veri Takibi ve AYBİS Entegrasyonu

BİGEP yönergesinin **1.4 Madde-5 kapsamında,** anaokulu, ilkokul, ortaokul ve ortaöğretim kademesindeki (Amasınıfı,1,2,3,4,5,6,7,8,9,10,11 ve 12.sınıf) öğrencilerin akademik başarılarının izlenmesinin ve değerlendirilmesinin yanı sıra okula devamlılık oranları, veli katılım oranları, ödüllendirilen öğrenci sayıları, öğretmen-öğrenci dağılımı ve projelere başvuru sayılarının izlenmesi ve değerlendirilmesi büyük önem taşımaktadır. Bu çalışmaların sağlıklı bir şekilde yürütülmesi için veri toplama ve analiz süreçlerinin **güçlü bir altyapı** ile desteklenmesi gerekmektedir. Bu bağlamda, AYBİS - Akçakale Yönetim Bilgi ve İstatistik Sistemi, bu hedeflere hizmet eden önemli bir platform olarak öne çıkmaktadır.

### AYBİS'in Rolü ve Kapsamı

AYBİS, Akçakale İlçesi için özel olarak tasarlanmış bir yönetim bilgi ve istatistik sistemi olup, ilçedeki eğitim verilerinin düzenli ve doğru bir şekilde toplanmasını, analiz edilmesini ve raporlanmasını sağlamaktadır. Akademik başarı takibinin yanı sıra sosyal projelere katılım oranları, devamsızlık verileri, ödüllendirme istatistikleri ve veli iletişim oranları gibi çok yönlü analizleri de mümkün kılmaktadır.

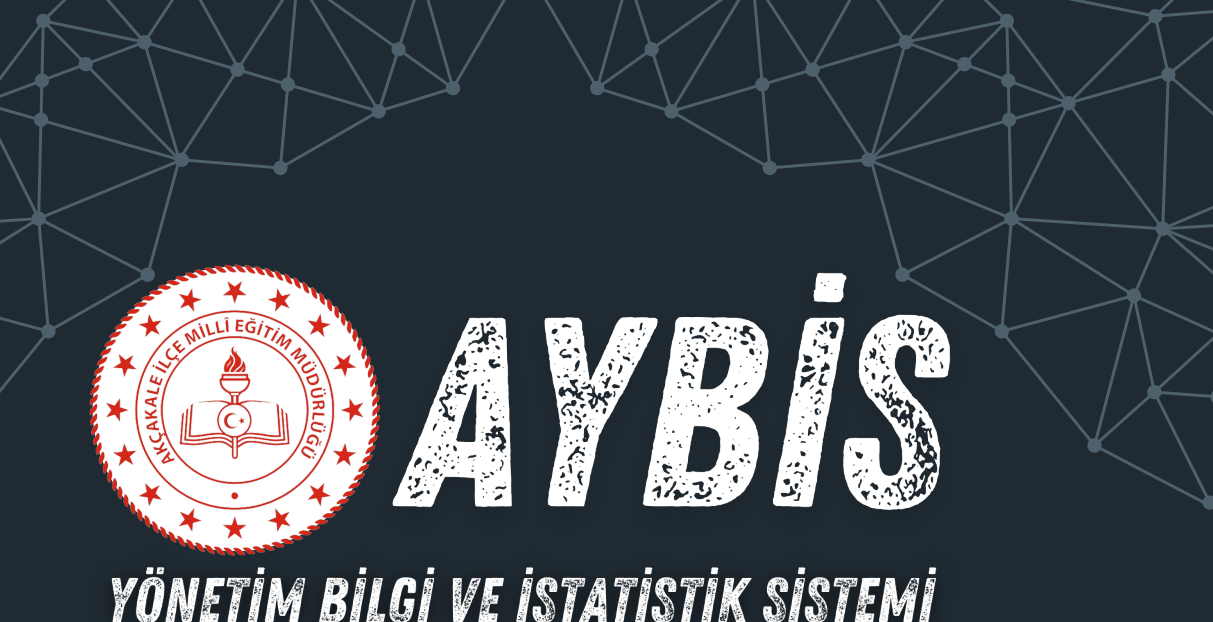

### 1.4 Madde -5 ve AYBİS Entegrasyonu

AYBİS, BİGEP hedefleri doğrultusunda izleme ve değerlendirme süreçlerinin daha kapsamlı ve etkili bir şekilde gerçekleştirilmesini sağlayacak altyapıyı sunmaktadır. Bu entegrasyon ile:

- **Eğitim Verilerinin Standardizasyonu:** İlçedeki tüm okulların verileri AYBİS üzerinden tek bir merkezde toplanabilir ve analiz edilebilir.
- Akademik Performans İzleme: Öğrencilerin başarılarına ilişkin düzenli raporlar hazırlanarak gerekli müdahale ve destek çalışmaları planlanabilir.
- **Okula Devamlılık Analizi:** Öğrencilerin devamsızlık oranları sistematik olarak izlenebilir ve düşük devam oranlarının sebeplerine yönelik çözümler geliştirilebilir.
- Veli Katılım Takibi: Velilerin eğitim süreçlerine katılım oranları raporlanarak, veli-öğrenci-öğretmen iş birliği güçlendirilebilir.
- Proje ve Ödüllendirme Verileri: İlçe genelinde sosyal projelere katılım oranları ve ödüllendirilen öğrencilerle ilgili istatistikler düzenli olarak raporlanabilir.
- Öğretmen-Öğrenci Dağılımı: Öğretmen ve öğrenci sayılarının veri analizleri için kullanılabilir.

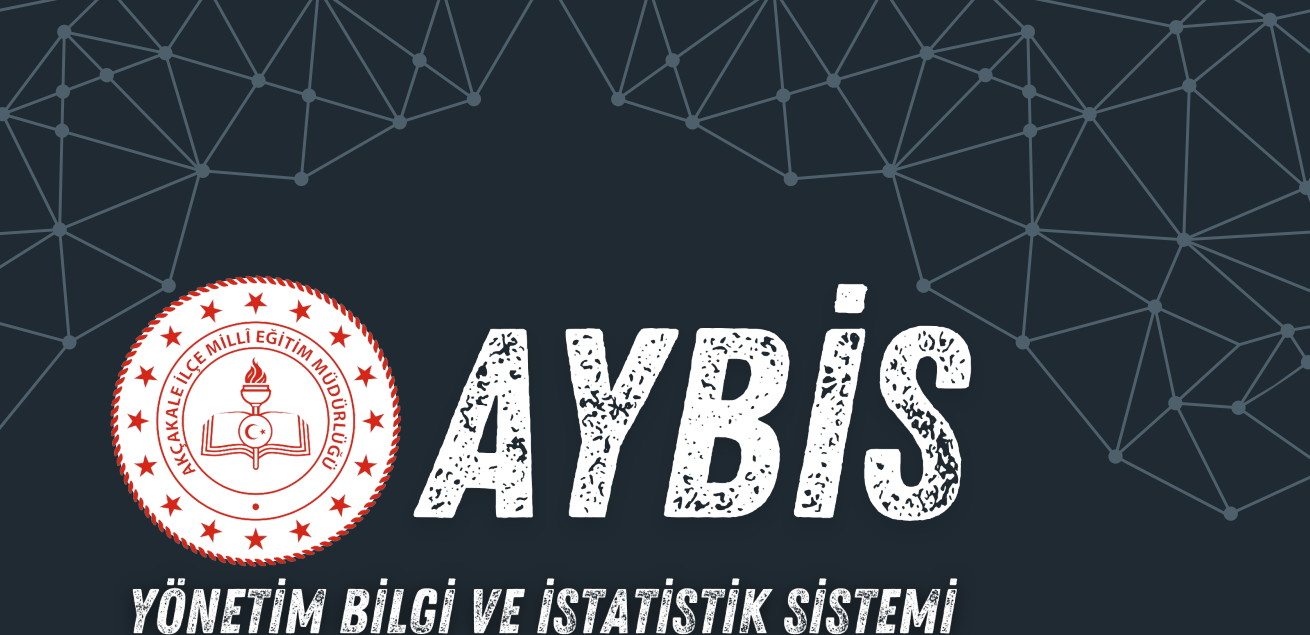

### Sonuç Olarak AYBİS

AYBİS, Akçakale İlçesi'nde eğitim verilerinin çok yönlü analizini sağlayarak, hem akademik başarı hem de **sosyal** ve yönetsel süreçlerin izlenmesi ve iyileştirilmesi için **güçlü bir altyapı** sunmaktadır. Bu sistem sayesinde, öğrencilerin ihtiyaçlarına yönelik daha etkili politikalar geliştirilebilir ve eğitimde sürdürülebilir bir başarı hedeflenebilir. Eğitim verilerinin doğru analiz edilmesi, sadece mevcut durumun değerlendirilmesine değil, aynı zamanda gelecekteki stratejilerin belirlenmesine de katkı sağlayacaktır.

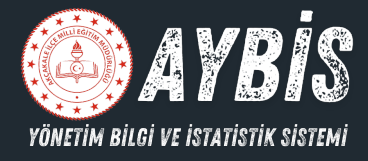

# GİRİŞ SAYFASI

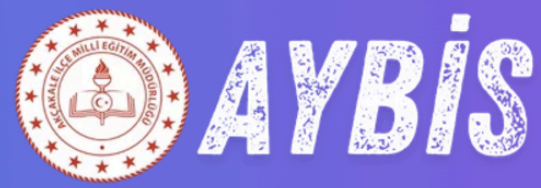

YÖNETIM BILGI VE ISTATISTIK SISTEMI

| Okul Giris /        | İlçe Giriş   |
|---------------------|--------------|
| <b>D</b> Okul Giriş | 👷 İlçe Giriş |
|                     |              |
|                     |              |
| Kullanıcı Adınız    |              |
| <b>6</b> Şifreniz   |              |
| Beni Hatırla        |              |
| Giriş '             | Yap          |

© 2024 **AYBİS** - Akçakale Yönetim Bilgi ve İstatistik Sistemi

Bu platform, Akçakale Ilçesi için özel olarak tasarlanan Yönetim Bilgi ve İstatistik Sistemi, ilçedeki eğitim verilerinin sağlıklı ve düzenli bir şekilde toplanmasını ve analiz edilmesini sağlamaktadır. Kullanıcı Türleri:

1. Okul Giriş:

- Eğitim kurumları için özel olarak tasarlanmıştır.
- Okul yöneticileri kullanıcı adı ve şifre bilgileriyle sisteme giriş yapabilir.

2.İlçe Giriş:

- İlçe milli eğitim müdürlükleri gibi daha geniş çaplı kullanıcı gruplarına hitap eder.
- İlçeler, bağlı okulların verilerine erişim sağlayarak raporlama ve analiz işlemlerini gerçekleştirebilir.

#### Özellikler:

• Kullanıcılar sekmeler arasında kolaylıkla geçiş yapabilir, bu da sistemin kullanımını basitleştirir.

0

Rol seçimi sırasında, seçilen rolün arka plan rengi gri, ikonu ise siyah olarak vurgulanarak kullanıcıların hangi rolü seçtiğini net bir şekilde görmeleri sağlanmıştır.

# **OKUL GİRİŞİ** KONTROL PANELİ SAYFASI

| Yönetim Bilgi ve İstatistik Sistemi                                                                | 🔒 YUNUS EMRE İMAM HATIP ORTAOKULU      |            |                                        |               |                                     |             |                         | Ekrem BAYSAL        |
|----------------------------------------------------------------------------------------------------|----------------------------------------|------------|----------------------------------------|---------------|-------------------------------------|-------------|-------------------------|---------------------|
| 📮 Kontrol Paneli                                                                                   | Okul   Kurum Sayısı<br>118             |            | Kadrolu   Sözleşmeli Öğretmen<br>0   0 | Ø             | <b>Ücretli Öğretmen</b><br>D        | Ø           | <b>Öğreciler</b><br>100 | 8                   |
| <ul> <li>Kurum Bilgileri</li> <li>Öğrenci Bilgileri</li> <li>Kurs Bilgileri</li> </ul>             | GENEL BARIS<br>Okuma Yazma Bilmeyenler |            | 5.Smif 6.Smif                          | 7.Smf 8.Smf   | genel bakış<br>Devamsızlık Sayıları |             |                         |                     |
| Proje Bilgileri  Pansiyon Bilgileri  Parita  Harita  KULLANCE GINS GECMSI  178 2024-11-27 11:03:53 | 0<br>Ekim Kasim Atalik                 | Caik Şu    | bət Mart Nisarı                        | Maya Hasran   | 10<br>DEAm Kasm                     | Aralık Ocak | Şubat Mart              | Nisan Maya Haziran  |
|                                                                                                    | genel bakış<br>LGS Başarısı            |            |                                        | 7.Sinif       | genel bakiş<br>LGS Başarısı         |             |                         | 8.Sinif             |
|                                                                                                    |                                        |            |                                        |               |                                     |             |                         |                     |
|                                                                                                    | Ekim Kasım Aralı                       | ik Ocak Şi | ubat Mart Nisan                        | Mayıs Haziran | Ekim Kasım                          |             |                         | Nisan Mayıs Haziran |

Okullar, kendilerine ait kullanıcı adı ve şifre ile sisteme giriş yaptıklarında, ana ekranda şu bilgileri görüntüleyebilecektir:

Menüler, BİGEP Denemeleri Genel Ortalaması, Sınıf Bazlı Okuma Yazma Bilmeyen Öğrenci Sayıları, Devamsız Öğrenci Sayıları, Okul Genel Bilgileri

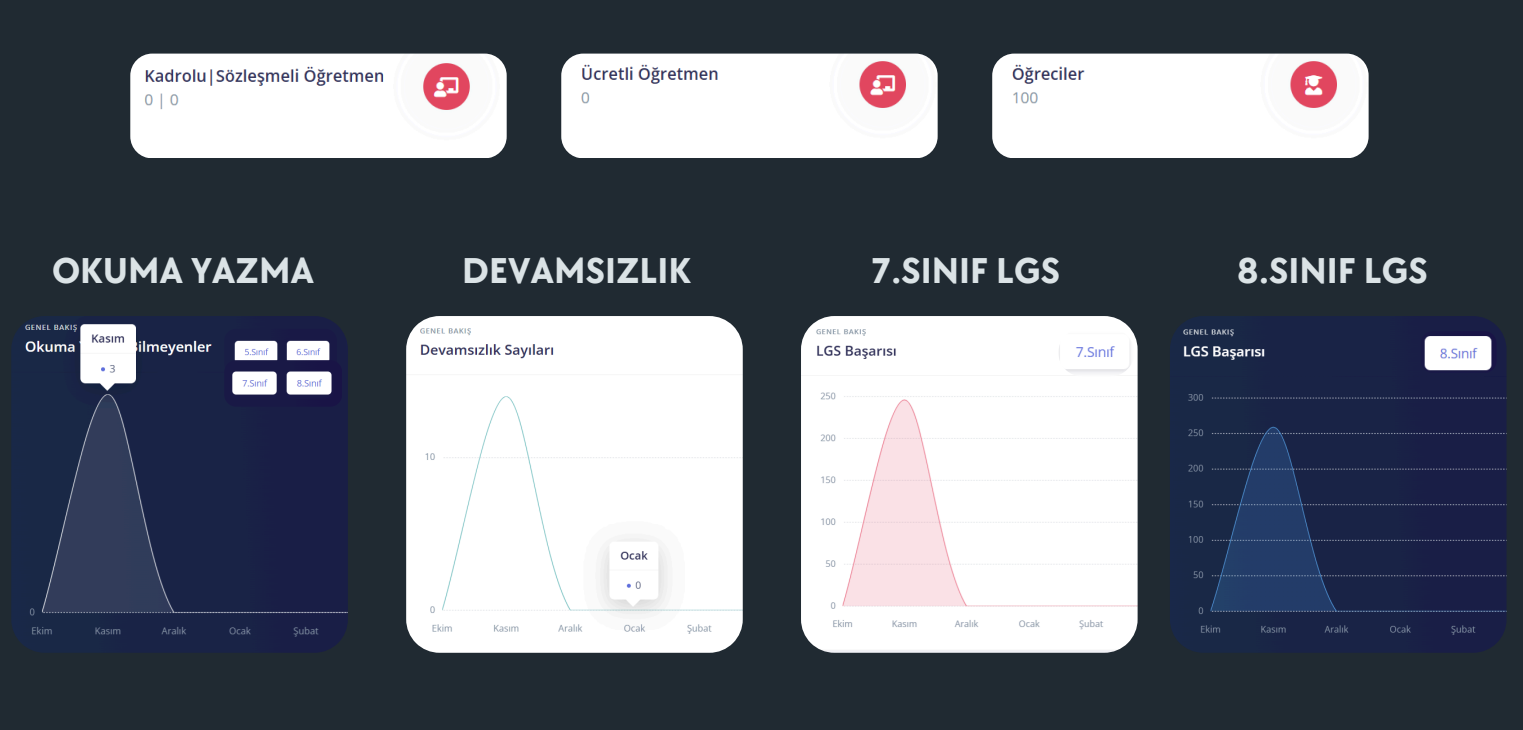

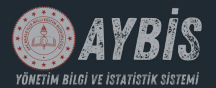

### OKUL GİRİŞİ SOL MENÜ

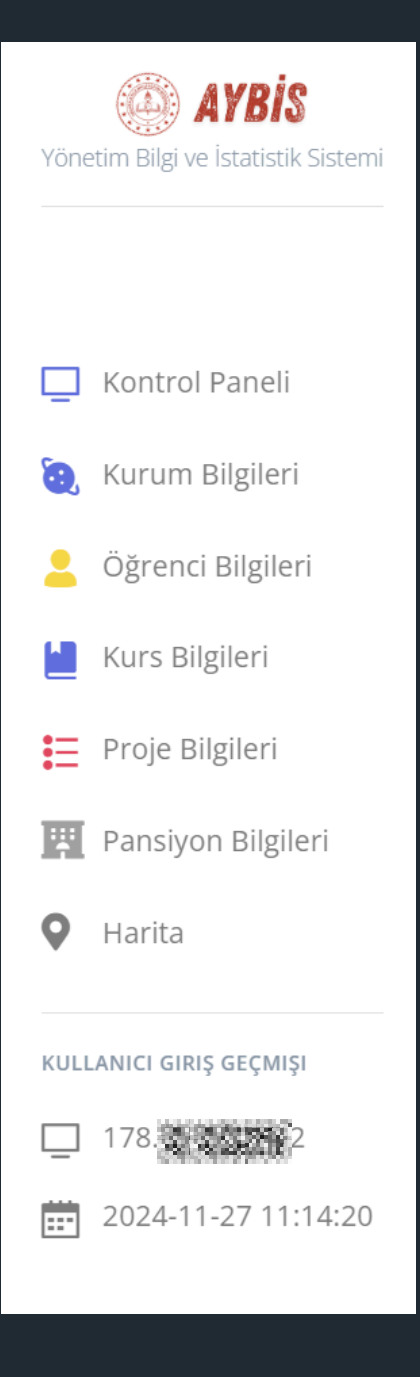

Sol menümüzde, kontrol paneli dışında:

- Kurum Bilgileri
- Öğrenci Bilgileri
- Kurs Bilgileri
- Proje Bilgileri
- Pansiyon Bilgileri
- Harita

okullarımızın veri girişi yapacağı sekmelerimiz bulunmaktadır.

Sisteme giriş yapan kullanıcının yalnızca yetkili kişi olup olmadığını tespit etmek amacıyla, IP adresi ve sistem giriş tarihi kayıt altına alınmaktadır. Bu veriler, kullanıcıların erişimlerini izlemek ve güvenliği sağlamak için kullanılmaktadır.

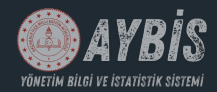

## OKUL GİRİŞİ KURUM BİLGİLERİ SAYFASI

| Yönetim Bilgi ve İstatistik Sistemi | okul sayısı<br>10<br>İlçe Geneli |            | ÖĞRENCI SAYISI<br>100<br>İlçe Geneli | 0                               | şube sayısı<br>5<br>İlçe Geneli | •                      | okullaşma oranı<br><b>2000%</b><br>İlçe Geneli | % |
|-------------------------------------|----------------------------------|------------|--------------------------------------|---------------------------------|---------------------------------|------------------------|------------------------------------------------|---|
|                                     |                                  |            |                                      |                                 |                                 |                        |                                                |   |
| 🛄 Kontrol Paneli                    | Kurum Genel Bilgileri            |            |                                      |                                 |                                 |                        |                                                |   |
| 🥘 Kurum Bilgileri                   | )<br>Okul Türü                   | Kurum Kodu |                                      | Okul Adı                        |                                 |                        |                                                |   |
| 2 Öğrenci Bilgileri                 | İmam Hatip Ortaokulu             | 760059     |                                      | Yunus Emre İmam Hatip Ortaokulu |                                 |                        |                                                |   |
| 💾 Kurs Bilgileri                    | Müdür Adı                        |            |                                      |                                 |                                 |                        |                                                |   |
| Proje Bilgileri                     | Ekrem BAYSAL                     |            |                                      |                                 |                                 |                        |                                                |   |
| Pansiyon Bilgileri                  | Müdür Başyardımcısı Sayısı       |            |                                      |                                 | Müdür Yardımcısı Sayısı         |                        |                                                |   |
| • Harita                            | 0                                |            |                                      |                                 | 1                               |                        |                                                |   |
|                                     | Kadrolu Öğretmen Sayısı          |            |                                      | Sözleşmeli Öğretmen Sayısı      |                                 | Ücretli Öğretmen Sayı: | SI                                             |   |
| KULLANICI GIRIŞ GEÇMIŞI             | 8                                |            |                                      | 5                               |                                 | З                      |                                                |   |
| 2024-11-27 11:33:06                 | Öğrenim Şekli                    |            |                                      | Çalışma Saati                   |                                 | Şube Sayısı            |                                                |   |
|                                     | Tam Gün                          |            | ~                                    | 08:00-14:50                     |                                 | 5                      |                                                |   |
|                                     | Adres                            |            |                                      |                                 |                                 |                        |                                                |   |
|                                     | Güneren2                         |            |                                      |                                 |                                 |                        |                                                |   |
|                                     | Koordinat                        |            |                                      |                                 |                                 |                        |                                                |   |
|                                     | 36°43'49.4"N 39°05'11.0"E        |            |                                      |                                 |                                 |                        |                                                |   |
|                                     | Güstelle                         |            |                                      |                                 |                                 |                        |                                                |   |

Kuruma ait genel bilgiler, kurum müdürü tarafından gerekli alanlar doldurularak güncellenir. Herhangi bir bilgi değişikliği durumunda, kurum müdürü tarafından tekrar güncelleme işlemi yapılır. Düzenlemeler tamamlandıktan sonra Güncelle butonuna basılarak kayıt işlemi gerçekleştirilir. Bu işlem, kurum bilgileri her değiştiğinde tekrarlanacaktır.

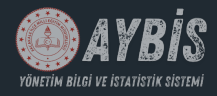

### OKUL GİRİŞİ ÖĞRENCİ BİLGİLERİ SAYFASI

| Võnetim Riidi ve istatistik Sistemi | ľ      | 🔒 YUNUS EMRE İMA      | AM HATIP OR       | RTAOKULU             |              |                       |                         |                |       |                   |                |               |                   |             |                    |                        | Ekre         |
|-------------------------------------|--------|-----------------------|-------------------|----------------------|--------------|-----------------------|-------------------------|----------------|-------|-------------------|----------------|---------------|-------------------|-------------|--------------------|------------------------|--------------|
|                                     |        | Kurum Öğrenci         | Bilgileri         |                      |              |                       |                         |                |       |                   |                |               |                   |             |                    |                        |              |
|                                     |        | Okul Türü             |                   |                      |              |                       | Kurum Kodu              |                |       |                   |                |               | Okul Adı          |             |                    |                        |              |
| Kontrol Paneli                      |        | İmam Hatip Orta       | okulu             |                      |              | ~                     | 760059                  |                |       |                   |                |               | Yunus Emre İm     | iam Hatip   | p Ortaokulu        |                        |              |
| 🥘 Kurum Bilgileri                   |        | 5.Sınıf Toplam Öğ     | ğrenci Sayısı     |                      |              | 6.Sınıf Toplam Öğ     | renci Sayısı            |                | 7.Sı  | nıf Toplam        | Öğrenci Say    | /ISI          |                   | 8.Si        | ınıf Toplam Öğ     | renci Sayısı           |              |
| 💄 Öğrenci Bilgileri                 |        | 5.Sinif               |                   |                      |              | 6.Sinif               |                         |                | 7.5   | Sinif             |                |               |                   | 8.5         | Sinif              |                        |              |
| Kurs Bilgileri                      |        | 5.Sınıf Sürekli Dev   | vamsız Öğre       | nci Sayısı           |              | 6.Sınıf Sürekli Dev   | amsız Öğrenci Sayısı    |                | 7.Si  | nıf Sürekli E     | evamsız Ö      | ğrenci Sayı   | SI                | 8.SI        | ınıf Sürekli Dev   | vamsız Öğrenci Sa      | iyisi        |
| Proje Bilgileri                     |        | Sürekli Devamsız      | 5.Sinif           |                      |              | Sürekli Devamsız 6    | 5.Sinif                 |                | Sū    | irekli Devams     | ız 7.Sınıf     |               |                   | Sü          | ürekli Devamsız    | 8.Sinif                |              |
| Pansiyon Bilgileri                  |        | 5.Sinif Okuma Ya      | izma Bilmeye      | en Öğrenci Sayı      | ISI          | 6.Sınıf Okuma Yaz     | ma Bilmeyen Öğren       | ci Sayısı      | 7.Si  | nıf Okuma '       | /azma Bilm     | eyen Öğre     | nci Sayısı        | 8.SI        | inif Okuma Ya      | zma Bilmeyen Öğ        | renci Sayısı |
| <b>Q</b> Harita                     |        | 5.Sınıf Okuma Yaz     | zma Bilmeyen      | Öğrenci Sayısı       |              | 6.Sınıf Okuma Yaz     | rma Bilmeyen Öğrenci S  | ayısı          | 7.5   | Sınıf Okuma       | Yazma Bilme    | yen Öğrenci   |                   | 8.5         | Sinif Okuma Ya     | zma Bilmeyen Öğrer     | nci Sayısı   |
|                                     |        | Mevzuata Göre D       | Devamsız Öğı      | renci Sayısı         |              | Taşımalı Öğrenci S    | Sayısı                  |                | Veli  | Ziyaret Say       | ISI            |               |                   | Veli        | Veli Toplantısı    |                        |              |
| KULLANICI GIRIŞ GEÇMIŞI             |        | Detaylı Bilgi için Ya | 'andaki Bilgi ico | onuna Tikla >        | 0            | 5.Sinif + 6.Sinif + 7 | Sinif + 8.Sinif Toplami |                | De    | etaylı Bilgi içir | ı Yandaki Bilg | gi iconuna Ti | kla > 🚺           | Ve          | eli Toplantısı say | 151                    |              |
| 2024-11-27 11:40:08                 |        | Ödüllendirilen Öğ     | ğrenci            |                      |              |                       |                         |                | MET   | TİP Öğrenci       | Sayısı         |               |                   |             |                    |                        |              |
|                                     |        | BİGEP Kapsamınd       | da Ödüllendiril   | len Öğrenci sayısı   |              |                       |                         |                | De    | etaylı Bilgi içir | ı Yandaki Bilg | gi iconuna Ti | kla >             |             |                    |                        |              |
|                                     |        | LGS Başarısı 7.Sır    | nıf               |                      |              |                       |                         |                | LGS   | Başarısı 8.       | Sinif          |               |                   |             |                    |                        |              |
|                                     |        | Okulun 7.Sınıflard    | da BİGEP LGS      | Denemeleri Puar      | n Ortalaması | Girilecek             |                         |                | Ok    | kulun 8.Sınıfla   | irda BİGEP Lo  | GS Denemel    | eri Puan Ortalama | ası Girilec | cek                |                        |              |
|                                     |        | Gincelle              |                   |                      |              |                       |                         |                |       |                   |                |               |                   |             |                    |                        |              |
| Kurum Öğrenci Bilgileri             |        |                       |                   |                      |              |                       |                         |                |       |                   |                |               |                   |             |                    |                        |              |
| TARIH ÖĞRENCI SA                    | YILARI | I.                    | SÜREKLI DI        | EVAMSIZ ÖĞRENCI SAYI | ILARI        | MEVZUAT DEVAMSIZL     | IK TAŞIMNALI ÖĞRE       | NCI SAYISI     | a     | DKUMA YAZMA BII   | MEYEN ÖĞRENCI  |               |                   |             | DIĞER BILGI        | LER                    |              |
| AY YIL 5.SINIF 6.SINIF              | 7.51   | NIF 8.SINIF 5.        | SINIF 6.SI        | INIF 7.SINIF         | 8.SINIF      | MEVZUAT DEVAMSIZL     | IK TAŞIMALI ÖĞREN       | ICI SAYISI 5.5 | SINIF | 6.SINIF           | 7.SINIF        | 8.SINIF       | VELI ZIYARETI     | VELI TO     | OPLANTISI          | ÖDÜLLENDIRILEN ÖĞRENCI | METIP        |
| 27 Kasım 30 15                      | 35     | 5 20                  | 2 3               | 3 4                  | 5            | 12                    | 45                      |                | 4     | 3                 | 2              | 1             | 50                |             | 2                  | 5                      | 9            |

Kurumdaki öğrencilerin sınıf bazlı bilgileri, kurum müdürü tarafından doldurulacak ve herhangi bir değişiklik durumunda tekrar güncelleme işlemi yapılacaktır. Düzenlemeler tamamlandıktan sonra Güncelle butonuna basılarak kayıt işlemi gerçekleştirilir. Her güncelleme işleminden sonra, gün ve ay zaman damgası eklenerek özet bir tablo şeklinde görüntülenir. Bu işlem, kurum bilgilerinde her değişiklik olduğunda tekrarlanacaktır.

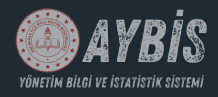

### OKUL GİRİŞİ KURS BİLGİLERİ SAYFASI

| AYBİS                                                         | 🧌 YUNUS EMRE İMJ             | AM HATIP ORTAOKULU                |                     |                                      |                                             |                             |                     |                             | Ekrem BAYSAL |
|---------------------------------------------------------------|------------------------------|-----------------------------------|---------------------|--------------------------------------|---------------------------------------------|-----------------------------|---------------------|-----------------------------|--------------|
| Yonetim Bilgi ve istatistik sistemi                           | Kurs Bilgileri               |                                   |                     |                                      |                                             |                             |                     |                             |              |
| Kontrol Paneli                                                | Okul Türü<br>İmam Hatip Orta | okulu                             | ~                   | Kurum Kodu<br>760059                 |                                             | Okul Adı<br>Yunus Emre İman | n Hatip Ortaokulu   |                             | _            |
| 👸 Kurum Bilgileri                                             | 7.Sınıf DYK Sayısı           |                                   | 8.Sınıf DYK Sayısı  |                                      | 7.Sinif DYK Katılım Sayısı                  |                             | 8.Sınıf DYK Katılın | n Sayısı                    |              |
| <ul> <li>Oğrenci Bilgileri</li> <li>Kurs Bilgileri</li> </ul> | 7.Sınıflara Yönelik          | c Açılan DYK Sayısı               | 8.Sınıflara Yönelik | Açılan DYK Sayısı                    | Açılan DYK Kursa Katılan Öğrenci Sayıs      | 1                           | Açılan DYK Kursa    | Katılan ÖğrenciK Sayısı     |              |
| E Proje Bilgileri                                             | $\mathbb{C}$                 |                                   | 🛕 Aşağıdaki bilg    | iler, okuma yazma bilmeyenlere yöne  | ik açılan kurslara katılan öğrenci sayıları | nı içermektedir.            |                     |                             | ×            |
| 🕎 Pansiyon Bilgileri                                          | Açılan Kurs Sayısı           | 1                                 |                     | 5.Sınıf Katılan Öğrenci Sayısı       | 6.Sınıf Katılan Öğrenci Sayısı              | 7.Sınıf Katılan Öğ          | renci Sayısı        | 8.Sınıf Katılan Öğrenci Sa  | yısı         |
| 🛛 Harita                                                      | Okuma Yazma Bil              | lmeyenlere Yönelik Açılan Kurs Sa | yısı                | 5.Sınıf Açılan Kursa Katılan Öğrenci | 6.Sınıf Açılan Kursa Katılan Öğrenci        | 7.Sınıf Açılan Açıl         | an Kursa Katilan Č  | 8.Sınıf Açılan Açılan Kursa | Katılan Č    |
| KULLANICI GIRIŞ GEÇMIŞI                                       |                              |                                   |                     |                                      |                                             |                             |                     |                             |              |
|                                                               |                              |                                   |                     |                                      |                                             |                             |                     |                             |              |
| Kurs Bilgileri                                                |                              |                                   |                     |                                      |                                             |                             |                     |                             |              |
| TARIH                                                         | AÇILAN DYK KURS SA           | AYISI                             | DYK KURSU KATILIN   | I SAYISI                             | OKUMA YAZMA BILI                            | MEYENLERE YÖNELIK           | AÇILAN KURS VE KA   | TILIM SAYISI                |              |
| AY YIL DY                                                     | YK 7.SINIF                   | DYK 8.SINIF                       | DYK 7.SINIF         | DYK 8.SINIF                          | AÇILAN KURS SAYISI                          | 5.SINIF                     | 6.SINIF             | 7.SINIF                     | 8.SINIF      |

Kurs bilgileri sayfasında kurum müdürleri sisteme giriş yaptığı kademelerdeki (İYEP,DYK vb.) açılan kurs ve kursa katılan öğrenci sayılarını kaydedecektir. Düzenlemeler tamamlandıktan sonra Güncelle butonuna basılarak kayıt işlemi gerçekleştirilir. Her güncelleme işleminden sonra, gün ve ay zaman damgası eklenerek özet bir tablo şeklinde görüntülenir. Bu işlem, kurs bilgilerinde her değişiklik olduğunda tekrarlanacaktır.

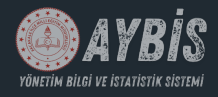

### OKUL GİRİŞİ PROJE BİLGİLERİ SAYFASI

| Yönetim Bilgi ve İstatistik Sistemi                         | 🧌 YUNUS EMRE İMAM HATIP ORTA                              | OKULU                |                                          |                                           |                                               |   |                                                           | Ekrem BAYSAL |
|-------------------------------------------------------------|-----------------------------------------------------------|----------------------|------------------------------------------|-------------------------------------------|-----------------------------------------------|---|-----------------------------------------------------------|--------------|
| Kontrol Paneli     Kurum Bilgileri                          | <b>TÜBİTAK BAŞVURU SAYISI</b><br><b>1</b><br>Türn Okullar |                      | TEKNOFEST BAŞVURU Sı<br>1<br>Tüm Okullar | SAVISI                                    | e-twinning başvuru sayısı<br>1<br>Tüm Okullar | * | DİĞER PROJELERE BAŞVURU SAYISI<br><b>O</b><br>Tüm Okullar | 8            |
| <ul> <li>Öğrenci Bilgileri</li> </ul>                       | Kurum Proje Başvuru Bilgiler                              | i                    |                                          |                                           |                                               |   |                                                           |              |
| <ul> <li>Kurs Bilgileri</li> <li>Proje Bilgileri</li> </ul> | Okul Türü<br>İmam Hatip Ortaokulu                         | Kurum Kodu<br>760059 | Oku                                      | ul Adı<br>'unus Emre İmam Hatip Ortaokulu |                                               |   |                                                           | _            |
| <ul> <li>Pansiyon Bilgileri</li> <li>Harita</li> </ul>      | Tübitak Başvuru Sayısı                                    | E                    | -Tiwnning Başvuru Sa<br>0                | ayısı                                     | Teknofest Başvuru Sayısı                      |   | Diğer Projelere Başvuru Sayısı                            |              |
| KULLANICI GIRIŞ GEÇMIŞI                                     | Başvuryleu Sayısını Kaydet                                |                      |                                          |                                           |                                               |   |                                                           |              |
| Proje Başvuruları                                           |                                                           |                      |                                          |                                           |                                               |   |                                                           |              |
| AY                                                          | TÜBİTAK                                                   |                      | E-TWINNING                               |                                           | TEKNOFEST                                     |   | DİĞER PROJELER                                            |              |
| Kasım 2024                                                  | 1                                                         |                      | 1                                        |                                           | 1                                             |   | 0                                                         |              |

Proje bilgileri sayfasında kurum müdürleri sisteme giriş yaptığı kademelerdeki proje başvuru sayıları kaydedecektir. Başvuru sayıları kaydedildikten sonra Başvuru sayısını kaydet butonuna basılarak kayıt işlemi gerçekleştirilir. Her kayıt işleminden sonra, gün ve ay zaman damgası eklenerek özet bir tablo şeklinde görüntülenir. Bu işlem, proje bilgilerinde her değişiklik olduğunda tekrarlanacaktır.

### AYBİS OKUL GİRİŞİ IV E KATAFETIK SEGTEMİ PANSİYON BİLGİLERİ SAYFASI

| (in the second second s | 🗚 AKÇAKALE ANADOLU İMAM HAT              | 'IP LISESI           |                                        |                                   |                                      |                  |                                    | BURKAY SEZER |
|----------------------------------------------------------------------------------------------------|------------------------------------------|----------------------|----------------------------------------|-----------------------------------|--------------------------------------|------------------|------------------------------------|--------------|
| Kontrol Paneli     Kurrum Bilgilari                                                                                                    | PANSIYON KAPASITESI<br>200<br>Kasım 2024 |                      | DOLU YATAK SAYISI<br>150<br>Kasım 2024 | 0                                 | BOŞ YATAK SAYISI<br>50<br>Kasım 2024 | •                | DOLULUK ORANI<br>75%<br>Kasım 2024 | <b>8</b>     |
| Öğrenci Bilgileri     Kurs Bilgileri                                                                                                    | Pansiyon Bilgileri                       |                      |                                        |                                   |                                      |                  |                                    |              |
| Proje Bilgileri                                                                                                    | Okul Türü<br>İmam Hatip Lisesi           | Kurum Kodu<br>373295 | Okul Ac                                | I<br>le Anadolu İmam Hatip Lisesi |                                      |                  |                                    |              |
| Pansiyon Bilgileri                                                                                                    | Yatak Sayısı                             |                      | Dolu Ya                                | tak Sayısı                        |                                      | Boş Yatak Sayısı |                                    |              |
| KULLANICI GIRIŞ GEÇMIŞI                                                                                                    | Günce                                    |                      |                                        |                                   |                                      |                  |                                    |              |

Pansiyon bilgileri sayfasında sadece pansiyonu bulunan kurumların kurum müdürleri yetkili girişe sahiptir. Diğer kurumlarda bu sayfada veri girişine izin verilmemektedir. Pansiyona ait bilgiler kaydedildikten sonra Başvuru sayısını kaydet butonuna basılarak kayıt işlemi gerçekleştirilir ve okula ait pansiyon doluluk oranı sistem tarafından otomatik olarak hesaplanmaktadır. Bu işlem, pansiyon bilgilerinde her değişiklik olduğunda tekrarlanacaktır.

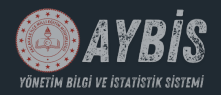

# OKUL GİRİŞİ HARİTA SAYFASI

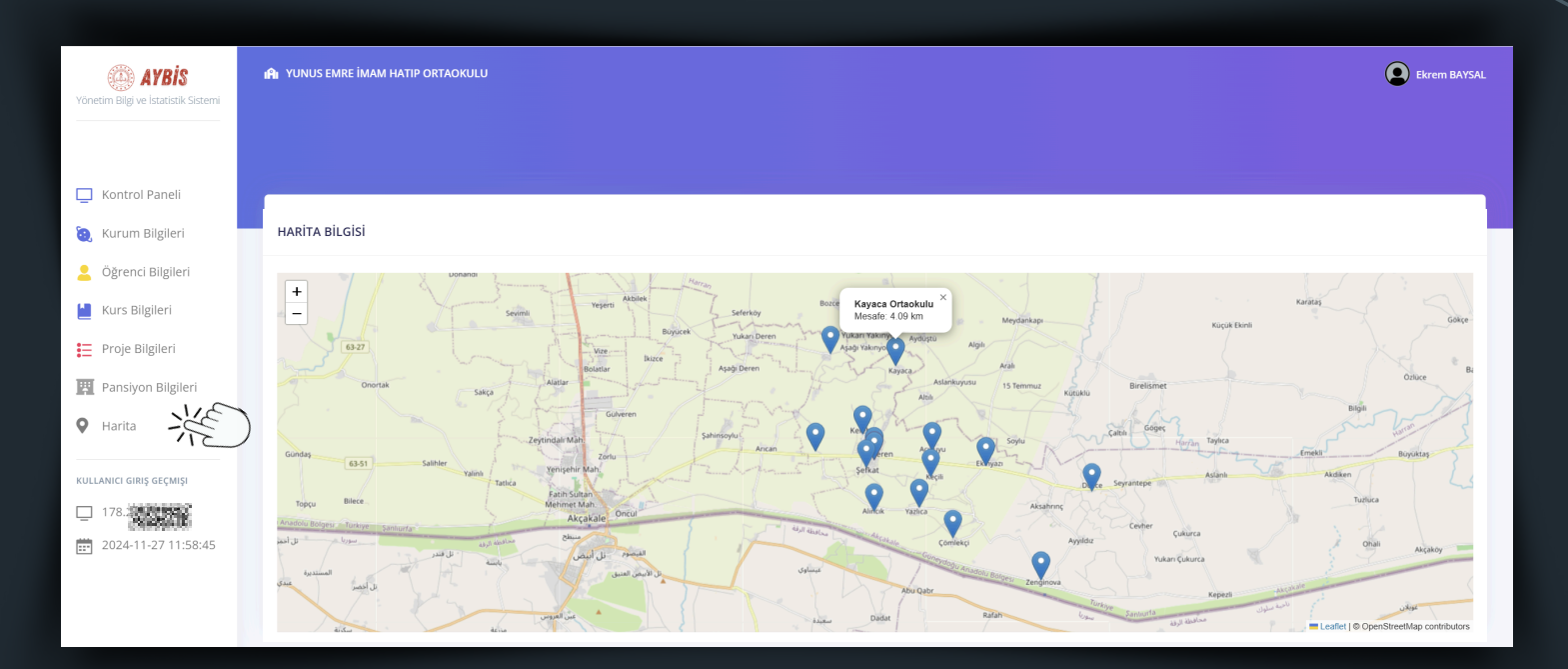

Harita kısmında, okulun konumu **kırmızı konum ikonu** ile gösterilir. Ayrıca, okulun **10 km** çevresindeki diğer okullar da haritada yer alır. Kurum müdürü, bu okullara tıkladığında, ilgili okul ile kendi okulu arasındaki mesafe **kilometre** cinsinden görüntülenir.

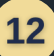

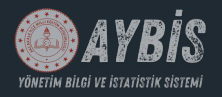

### İLÇE GİRİŞİ KONTROL PANELİ SAYFASI

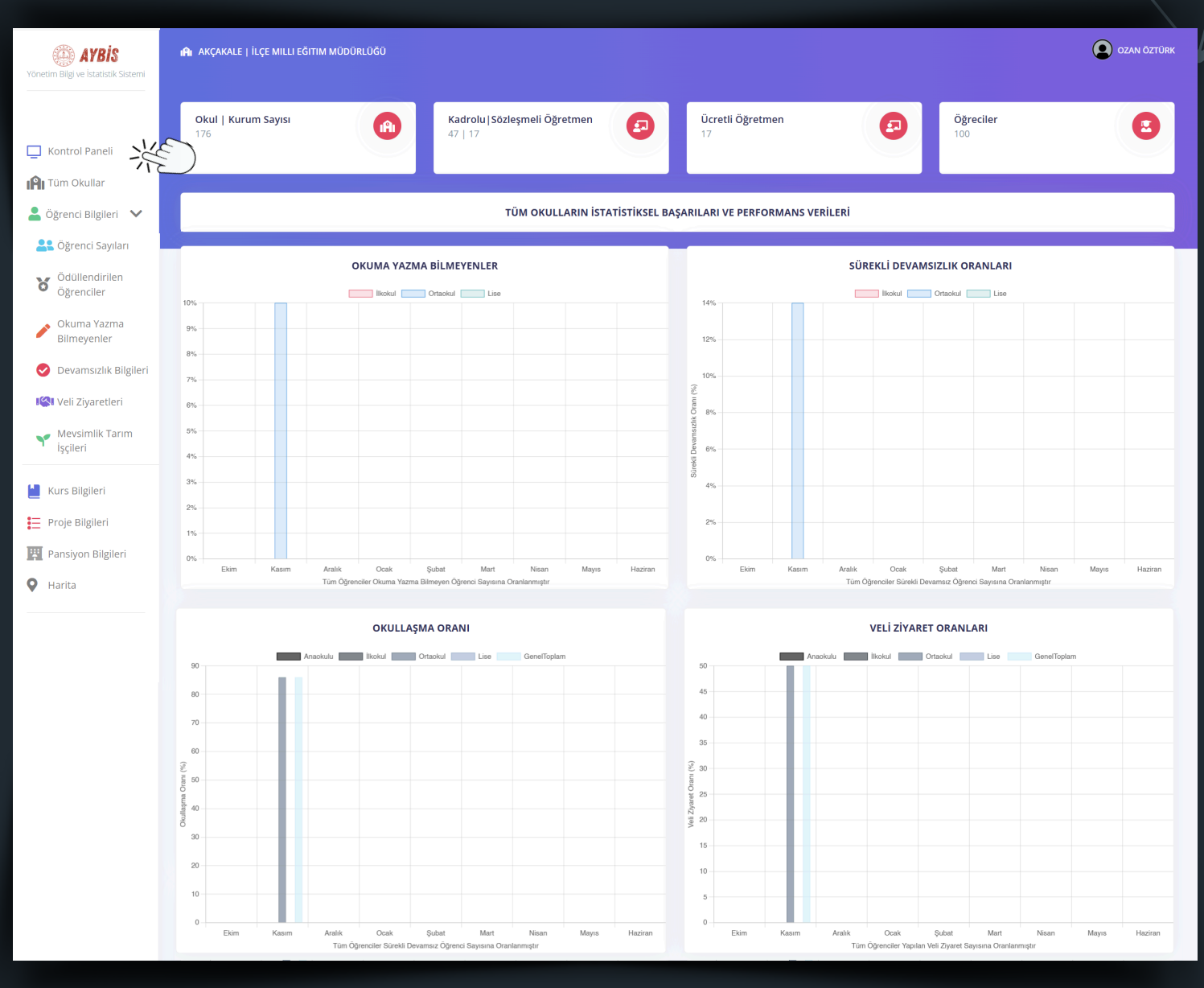

İlçe Kaymakamı, İlçe Milli Eğitim Müdürlüğü, Şube Müdürleri ve BİGEP Koordinatörleri kendilerine ait kullanıcı adı ve şifre ile sisteme giriş yaptıklarında, ana ekranda şu bilgileri görüntüleyebilecektir:

Menüler, ilçe kurumlarında kademe (Anaokulu-İlkokul-Ortaokul-Lise) bazlı ortalama Okuma Yazma Bilmeyen Öğrenci Oranı, Devamsız Öğrenci Oranı, Okullaşma Oranı ve Veli Ziyaret Oranlarını istedikleri kademelerde görebilmektedir.

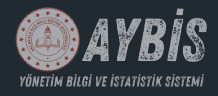

### İLÇE GİRİŞİ TÜM OKULLAR SAYFASI

| Võnetim Bilgi ve Istatistik Sistemi | 🏫 AKÇAKALE   İLÇE MILLI EĞITIM MÜDÜRLÜĞÜ    |            |               |         |          | OZAN ÖZTÜRK      |
|-------------------------------------|---------------------------------------------|------------|---------------|---------|----------|------------------|
|                                     | Tüm Okullar                                 |            |               |         |          |                  |
| 🛄 Kontrol Paneli                    | Ökul adı, kurum kodu veya müdür adı ile ara |            |               |         | Duru     | m Sıralaması Yap |
| In Tüm Okullar                      | OKUL ADI                                    | KURUM KODU | MÜDÜR BILGISI | TELEFON | DURUM    | DETAYLAR         |
| 💄 Öğrenci Bilgileri 🛛 🗸             | 15 Temmuz Şehitleri Anaokulu                | 771        | İSM           | 0 (506) | <b>O</b> | 1 Detay          |
| Kurs Bilgileri                      | 15 Temmuz Şehitleri İlkokulu                | 764        | İSM           | 0 (506) | •        | Detay            |
| Pansiyon Bilgileri                  | Abdülhamid Han İmam Hatip Ortaokulu         | 759        | Ahr           | 0 (414) | •        | 1 Detay          |
| • Harita                            | Acikuyu likokulu                            | 975        | Birt          | 0 (544) | •        | Detay            |
|                                     | Acıkuyu Ortaokulu                           | 766        | Birt          | 0 (544) | •        | Detay            |
|                                     | Adnan Menderes İlkokulu                     | 758        | Abc           | 0 (553) | •        | 1 Detay          |
|                                     | Adnan Menderes Ortaokulu                    | 773        | ABI           | 0 (553) | •        | 1 Detay          |
|                                     | Ahmet Yesevi İlkokulu                       | 705        | Ayş           | 0 (545) | •        | 1 Detay          |
|                                     | Akbilek İlkokulu                            | 705        | Fer           | 0 (543) | •        | Detay            |
|                                     | Akbilek Ortaokulu                           | 705        | Fer           | 0 (543) | 8        | 1 Detay          |

İlçe Kaymakamı, İlçe Milli Eğitim Müdürlüğü, Şube Müdürleri ve BİGEP Koordinatörleri kendilerine ait kullanıcı adı ve şifre ile sisteme giriş yaptıklarında, Tüm Okullar sekmesine tıklayarak kurumlarımızın özel ve genel bilgilerine ayrıntılı bir şekilde ulaşabilmektedir.

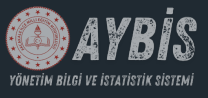

### **İLÇE GİRİŞİ** ÖĞRENCİ BİLGİLERİ SAYFASI

| 🖾 AYBİS                             |        |          |        |           |         |         |                 |               | ÖĞRENCİ S        | SAYILARI |                |           |          |        |         |          |          |          |
|-------------------------------------|--------|----------|--------|-----------|---------|---------|-----------------|---------------|------------------|----------|----------------|-----------|----------|--------|---------|----------|----------|----------|
| Yönetim Bilgi ve İstatistik Sistemi | TARIH  | ANAOKU   | ILU    |           |         | İLKOI   | KUL             |               |                  |          |                | ORTAOKUL  |          |        |         |          | LİSE     |          |
|                                     | AY YIL | ANAOKULU | TOPLAM | ANASINIFI | 1.SINIF | 2.SINIF | 3.SINIF         | 4.SINIF       | TOPLAM           | 5.SINIF  | 6.SINIF        | 7.SINIF   | 8.SINIF  | TOPLAM | 9.SINIF | 10.SINIF | 11.SINIF | 12.SINIF |
| _                                   | Kasım  | 0        | 0      | 0         | 0       | 0       | 0               | 0             | 0                | 30       | 15             | 35        | 20       | 100    | 0       | 0        | 0        | 0        |
| L Kontrol Paneli                    |        |          |        |           |         |         |                 |               |                  |          |                |           |          |        |         |          |          | •        |
| 🖺 Tüm Okullar                       | 18,1   |          |        |           |         |         |                 |               | ÖĞRENCİ          | SAYILARI |                |           |          |        |         |          |          |          |
| 💄 Öğrenci Bilgileri 🛛 🗙             | 2020   |          |        |           |         | A       | na Sınıfı Devam | sızlık 🔜 İlko | okul Devamsızlık | Ortaoku  | ıl Devamsızlık | Lise Deva | amsızlık |        |         |          |          |          |
| Les Öğrenci Sayıları                | HE2    |          |        |           |         |         |                 |               |                  |          |                |           |          |        |         |          |          |          |
| Ödüllendirilen<br>Öğrenciler        | ,      |          |        |           |         |         |                 |               |                  |          |                |           |          |        |         |          |          |          |
| Okuma Yazma<br>Bilmeyenler          | ,      |          |        |           |         |         |                 |               |                  |          |                |           |          |        |         |          |          |          |
| 🕑 Devamsızlık Bilgileri             |        |          |        |           |         |         |                 |               |                  |          |                |           |          |        |         |          |          |          |
| Il Veli Ziyaretleri                 | )      |          |        |           |         |         |                 |               |                  |          |                |           |          |        |         |          |          |          |
| Mevsimlik Tarım                     | J      |          |        |           |         |         |                 |               |                  |          |                |           |          |        |         |          |          |          |
| ışçıleri                            | ,      |          |        |           |         |         |                 |               |                  |          |                |           |          |        |         |          |          |          |
| ڬ Kurs Bilgileri                    |        |          |        |           |         |         |                 |               |                  |          |                |           |          |        |         |          |          |          |
| \Xi Proje Bilgileri                 |        |          |        |           |         |         |                 |               |                  |          |                |           |          |        |         |          |          |          |
| Pansiyon Bilgileri                  | 1      |          |        |           |         |         |                 |               |                  |          |                |           |          |        |         |          |          |          |
| <b>Q</b> Harita                     | )      | Ekim     | P      | asım      | A       | uralık  | (               | Dcak          | ş                | iubat    |                | Mart      |          | Nisan  |         | Mayıs    | Ha       | iziran   |

ilçe Kaymakamı, İlçe Milli Eğitim Müdürlüğü, Şube Müdürleri ve BİGEP Koordinatörleri Kendilerine Ait Kullanıcı Adı Ve Şifre İle Sisteme Giriş Yaptıklarında, Öğrenci Bilgileri Modülene Tıkladıklarında Sonra Açılan Pencerede İlk Olarak Öğrenci Sayıları Sekmesine Giriş Yapıp Kademe Bazlı Toplam Öğrenci Sayılarına Ulaşabilmektedir.

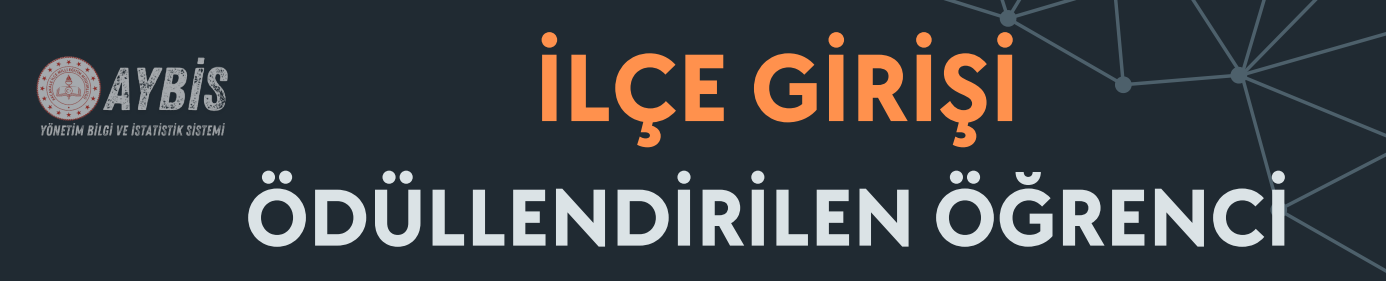

| 🍈 AYBİS                             |          |         |                    | ÖDÜLI                         | LENDİRİLEN ÖĞRENCİL           | ER                         |       |                       |         |
|-------------------------------------|----------|---------|--------------------|-------------------------------|-------------------------------|----------------------------|-------|-----------------------|---------|
| Yonetim Bilgi ve Istatistik Sistemi | TARIH    |         | ILKOKUL            |                               | ORTAON                        | (UL                        |       | Lise                  |         |
|                                     | AY YIL   | ÖDÜLLEN | DIRILEN ÖĞRENCILER |                               | ÖDÜLLENDİRİLEN                | ÖĞRENCİLER                 |       | ÖDÜLLENDİRİLEN ÖĞRENC | LER     |
| Ventral Densli                      | Kasım    |         | 0                  |                               | 5                             |                            |       | 0                     |         |
|                                     |          |         |                    |                               |                               |                            |       |                       |         |
| 🖺 Tüm Okullar                       | 1        |         |                    | ÖDÜLI                         | LENDİRİLEN ÖĞRENCİL           | ER                         |       |                       |         |
| 💄 Öğrenci Bilgileri 🛛 👬             | <i>w</i> |         |                    | lkokul Ödüllendirilen Öğrenci | Ortaokul Ödüllendirilen Öğren | ci Lise Ödüllendirilen Öğr | enci  |                       |         |
| Sğrenci Sayıları                    |          |         |                    |                               |                               |                            |       |                       |         |
| Ödüllendirilen<br>Öğrenciler        |          |         |                    |                               |                               |                            |       |                       |         |
| Okuma Yazma<br>Bilmeyenler          |          |         |                    |                               |                               |                            |       |                       |         |
| 📀 Devamsızlık Bilgileri             |          |         |                    |                               |                               |                            |       |                       |         |
| Keli Ziyaretleri                    |          |         |                    |                               |                               |                            |       |                       |         |
| Mevsimlik Tarım<br>İşçileri         |          |         |                    |                               |                               |                            |       |                       |         |
| 📒 Kurs Bilgileri                    |          |         |                    |                               |                               |                            |       |                       |         |
| Proje Bilgileri                     |          |         |                    |                               |                               |                            |       |                       |         |
| Pansiyon Bilgileri                  |          |         |                    |                               |                               |                            |       |                       |         |
| <table-cell> Harita</table-cell>    | Ekim     | Kasım   | Aralık             | Ocak                          | Şubat                         | Mart                       | Nisan | Мауіз                 | Haziran |

BİGEP kapsamında düzenlenen kazanım değerlendirme sınavlarında ödüllendirilen öğrenci sayıları kademe kademe bu sayfada aylık veriler şeklinde gösterilmektedir.

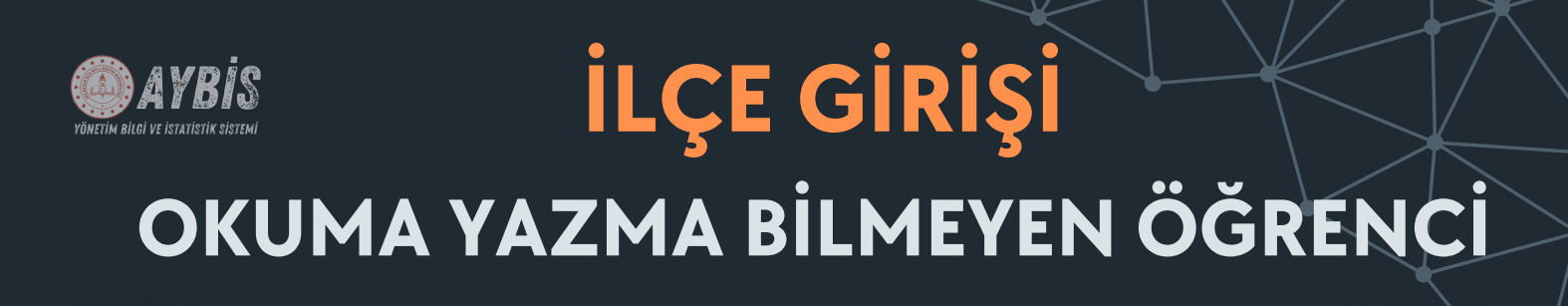

| AYBİS                               |     |        |         |         |        |       |        |         |         | οκυι    | MA YAZMA BİLME  | YENLE | R          |          |          |          |        |           |     |
|-------------------------------------|-----|--------|---------|---------|--------|-------|--------|---------|---------|---------|-----------------|-------|------------|----------|----------|----------|--------|-----------|-----|
| Yönetim Bilgi ve İstatistik Sistemi |     | TARIH  |         | iı      | LKOKUL |       |        |         |         | ORTAON  | KUL             |       |            |          | LISE     |          |        |           |     |
|                                     |     | AY YIL | 2.SINIF | 3.SINIF | 4.     | SINIF | TOPLAM | 5.SINIF | 6.SINIF | 7.SINIF | F 8.SINIF       | TOPL  | AM 9.SINIF | 10.SINIF | 11.SINIF | 12.SINIF | TOPLAM | GENEL TOP | LAM |
|                                     |     | Kasım  | 0       | 0       |        | 0     | 0      | 4       | з       | 2       | 1               | 10    | 0          | 0        | 0        | 0        | 0      | 10        |     |
| Kontrol Paneli                      |     |        |         |         |        |       |        |         |         |         |                 |       |            |          |          |          |        |           |     |
| Tüm Okullar                         | 1   | )      |         |         |        |       |        |         |         | OKUN    | MA YAZMA BİLME  | YENLE | R          |          |          |          |        |           |     |
| 💄 Öğrenci Bilgileri 🛛 👬             | 10- | ,<br>, |         |         |        |       |        |         |         | i i     | lkokul Ortaokul |       | ise        |          |          |          |        |           |     |
| Sğrenci Sayıları                    |     |        |         |         |        |       |        |         |         |         |                 |       |            |          |          |          |        |           |     |
| Ödüllendirilen<br>Öğrenciler        | 8-  |        |         |         |        |       |        |         |         |         |                 |       |            |          |          |          |        |           |     |
| Okuma Yazma<br>Bilmeyenler          | 7 - |        |         |         |        |       |        |         |         |         |                 |       |            |          |          |          |        |           |     |
| 🖉 Devamsızlık Bilgileri             | 6 - |        |         |         |        |       |        |         |         |         |                 |       |            |          |          |          |        |           |     |
| 🧐 Veli Ziyaretleri                  | 5 - |        |         |         |        |       |        |         |         |         |                 |       |            |          |          |          |        |           |     |
| Mevsimlik Tarım<br>İşçileri         | 4-  |        |         |         |        |       |        |         |         |         |                 |       |            |          |          |          |        |           |     |
| 🔛 Kurs Bilgileri                    | 2-  |        |         |         |        |       |        |         |         |         |                 |       |            |          |          |          |        |           |     |
| Proje Bilgileri                     |     |        |         |         |        |       |        |         |         |         |                 |       |            |          |          |          |        |           |     |
| Pansiyon Bilgileri                  | 1-  |        |         |         |        |       |        |         |         |         |                 |       |            |          |          |          |        |           |     |
| <b>Q</b> Harita                     | 0-  |        | Ekim    |         | Kasım  |       | Aralık |         | Ocak    |         | Şubat           |       | Mart       |          | Nisan    | Mayıs    |        | Haziran   |     |

1. sınıf hariç, her sınıf için okuma yazma bilmeyen öğrenci sayıları, kademe kademe olarak aylık veriler şeklinde detaylı bir şekilde bu sayfada sunulmaktadır.

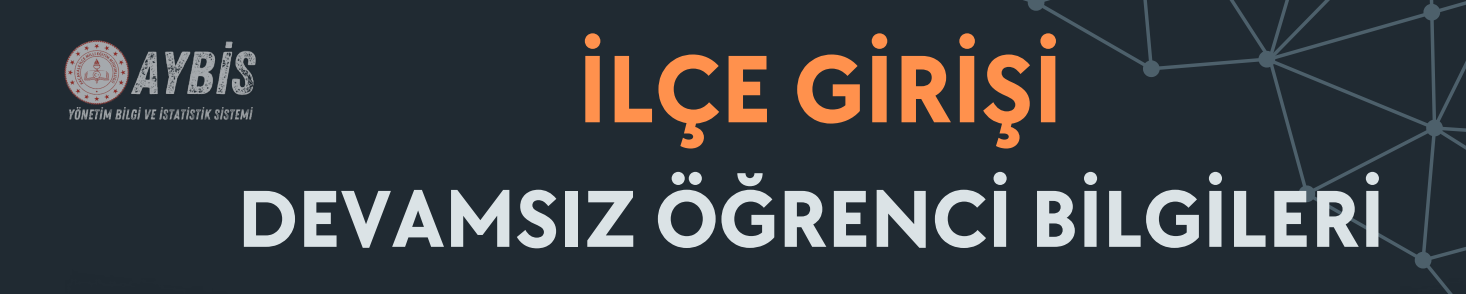

| AYBİS                               |        |         |         |         |         |        |         | SÜRE              | KLİ DEVAN | ASIZ BİLGİLI    | ERİ        |         |          |          |          |        |              |
|-------------------------------------|--------|---------|---------|---------|---------|--------|---------|-------------------|-----------|-----------------|------------|---------|----------|----------|----------|--------|--------------|
| Yönetim Bilgi ve Istatistik Sistemi | TARIH  |         |         | İLKOKUL |         |        |         |                   | ORTAOKUL  |                 |            |         |          | LİSE     |          |        |              |
|                                     | AY YIL | 1.SINIF | 2.SINIF | 3.SINIF | 4.SINIF | TOPLAM | 5.SINIF | 6.SINIF           | 7.SINIF   | 8.SINIF         | TOPLAM     | 9.SINIF | 10.SINIF | 11.SINIF | 12.SINIF | TOPLAN | GENEL TOPLAM |
| Kontrol Papeli                      | Kasım  | 0       | 0       | 0       | 0       | 0      | 2       | 3                 | 4         | 5               | 14         | 0       | 0        | 0        | 0        | 0      | 14           |
|                                     |        |         |         |         |         |        |         |                   |           |                 |            |         |          |          |          |        |              |
| Tüm Okullar                         | 1      |         |         |         |         |        |         | SÜRE              | KLİ DEVAN | ASIZ BİLGİLI    | ERİ        |         |          |          |          |        |              |
| 💄 Öğrenci Bilgileri 🛛 🚿             | í      |         |         |         |         |        | in in   | kokul Devamsızlık | Ortaol    | kul Devamsızlık | Lise Devan | nsızlık |          |          |          |        |              |
| Sğrenci Sayıları                    |        |         |         |         |         |        |         |                   |           |                 |            |         |          |          |          |        |              |
| Ödüllendirilen<br>Öğrenciler        |        |         |         |         |         |        |         |                   |           |                 |            |         |          |          |          |        |              |
| Okuma Yazma                         |        |         |         |         |         |        |         |                   |           |                 |            |         |          |          |          |        |              |
| Devamsızlık Bilg <u>Neri</u>        |        |         |         |         |         |        |         |                   |           |                 |            |         |          |          |          |        |              |
| Kali Ziyaretleri                    |        |         |         |         |         |        |         |                   |           |                 |            |         |          |          |          |        |              |
| Mevsimlik Tarım<br>İşçileri         |        |         |         |         |         |        |         |                   |           |                 |            |         |          |          |          |        |              |
| 💄 Kurs Bilgileri                    |        |         |         |         |         |        |         |                   |           |                 |            |         |          |          |          |        |              |
| Proje Bilgileri                     |        |         |         |         |         |        |         |                   |           |                 |            |         |          |          |          |        |              |
| Pansiyon Bilgileri                  |        |         |         |         |         |        |         |                   |           |                 |            |         |          |          |          |        |              |
| • Harita                            |        | Ekim    |         | Kasım   |         | Aralık | a       | Dcak              | Ş         | iubat           | Ma         | urt     | Nisa     | เท       | Mayıs    |        | Haziran      |

Her sınıf için <mark>devamsız öğrenci sayıları</mark>, kademe kademe ve genel toplam veriler halinde aylık bazda bu sayfada detaylı bir şekilde sunulmaktadır.

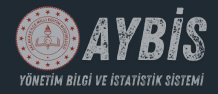

### **İLÇE GİRİŞİ** VELİ ZİYARET BİLGİLERİ

| AYBİS                               | VELİ ZİYARETİ VE TOPLANTI SAYILARI |         |                        |                                  |                             |                                    |                          |            |                     |  |  |  |
|-------------------------------------|------------------------------------|---------|------------------------|----------------------------------|-----------------------------|------------------------------------|--------------------------|------------|---------------------|--|--|--|
| Yönetim Bilgi ve Istatistik Sistemi | TARIH                              | İLKOKUL |                        |                                  | ORTAOKUL                    |                                    | LISE                     |            |                     |  |  |  |
|                                     | AY YIL VELI ZIYARETI SAYISI        |         | VELI TOPLANTISI SAYISI | LI TOPLANTISI SAYISI VELI ZIYARE |                             | RETI SAYISI VELI TOPLANTISI SAYISI |                          | SAYISI VEI | I TOPLANTISI SAYISI |  |  |  |
| _                                   | Kasım                              | 0       | 0                      | :                                | 50                          | 2                                  | 0                        |            | 0                   |  |  |  |
| Kontrol Paneli                      | -                                  |         |                        |                                  |                             |                                    |                          |            |                     |  |  |  |
| In Tüm Okullar                      | 1)                                 |         |                        | VELİ ZİYA                        | ARETİ VE TOPLANTI SAY       | YILARI                             |                          |            |                     |  |  |  |
| 💄 Öğrenci Bilgileri 🛛 🏹             |                                    |         | İlkokul Veli Ziyaret   | Ortaokul Veli Ziyaret Lise       | e Veli Ziyaret Ilkokul Veli | Toplantı Ortaokul Veli Top         | lantı Lise Veli Toplantı |            |                     |  |  |  |
| Sğrenci Sayıları                    |                                    |         |                        |                                  |                             |                                    |                          |            |                     |  |  |  |
| Ödüllendirilen<br>Öğrenciler        |                                    |         |                        |                                  |                             |                                    |                          |            |                     |  |  |  |
| Okuma Yazma                         |                                    | _       |                        |                                  |                             |                                    |                          |            |                     |  |  |  |
| 🔗 Devamsızlık Bilgileri             |                                    |         |                        |                                  |                             |                                    |                          |            |                     |  |  |  |
|                                     |                                    |         |                        |                                  |                             |                                    |                          |            |                     |  |  |  |
| Veli Ziyaretleri                    |                                    |         |                        |                                  |                             |                                    |                          |            |                     |  |  |  |
| işçileri                            |                                    |         |                        |                                  |                             |                                    |                          |            |                     |  |  |  |
| 💾 Kurs Bilgileri                    |                                    |         |                        |                                  |                             |                                    |                          |            |                     |  |  |  |
| Proje Bilgileri                     |                                    |         |                        |                                  |                             |                                    |                          |            |                     |  |  |  |
| Pansiyon Bilgileri                  |                                    |         |                        |                                  |                             |                                    |                          |            |                     |  |  |  |
| <b>Q</b> Harita                     | Ekim                               | Kasım   | Aralık                 | Ocak                             | Şubat                       | Mart                               | Nisan                    | Mayıs      | Haziran             |  |  |  |

Veli ziyareti bilgileri kademe kademe halinde aylık bazda bu sayfada detaylı bir şekilde sunulmaktadır.

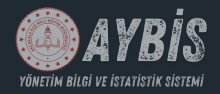

# **İLÇE GİRİŞİ** METİP BİLGİLERİ

| AYBİS                               | MEVSİMLİK TARIM İŞÇİLERİ |       |         |                     |                       |                  |       |       |         |
|-------------------------------------|--------------------------|-------|---------|---------------------|-----------------------|------------------|-------|-------|---------|
| Yonetim Bilgi ve Istatistik Sistemi | TARIH                    |       | İLKOKUL |                     | ORTAOKUL              |                  | LÌ    | SE    |         |
|                                     | AY YIL                   |       |         | метір               |                       | METIP            |       | ME    | TİP     |
| Kontrol Paneli                      | Kasım                    |       |         | 0                   |                       | 9                |       | (     | D       |
| Tüm Okullar                         | 1)                       |       |         | ME                  | VSIMLIK TARIM İSCILER | u                |       |       |         |
| 💄 Öğrenci Bilgileri 🛛 🕌             |                          |       |         | İlkokul Devamsızlık | Ortaokul Devamsızlık  | Lise Devamsızlık |       |       |         |
| 💦 Öğrenci Sayıları                  |                          |       |         |                     |                       |                  |       |       |         |
| Ödüllendirilen<br>Öğrenciler        | 7                        |       |         |                     |                       |                  |       |       |         |
| Okuma Yazma<br>Bilmeyenler          | 6                        |       |         |                     |                       |                  |       |       |         |
| 🕑 Devamsızlık Bilgileri             |                          |       |         |                     |                       |                  |       |       |         |
| I🔇 Veli Ziyaretleri                 | 5                        |       |         |                     |                       |                  |       |       |         |
| Mevsimlik Tarım<br>İşçileri         | 3                        |       |         |                     |                       |                  |       |       |         |
| Kurs Bilgileri                      | 2                        |       |         |                     |                       |                  |       |       |         |
| 📒 Proje Bilgileri                   |                          |       |         |                     |                       |                  |       |       |         |
| Pansiyon Bilgileri                  | 1                        |       |         |                     |                       |                  |       |       |         |
| <b>Q</b> Harita                     | 0 Ekim                   | Kasım | Aralık  | Ocak                | Subat                 | Mart             | Nisan | Mayıs | Haziran |

METİP kapsamındaki öğrencilere ait sayısal veriler kademe kademe halinde aylık bazda bu sayfada detaylı bir şekilde sunulmaktadır.

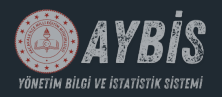

# <mark>İLÇE GİRİŞİ</mark> KURS BİLGİLERİ

| AYBİS                               | ilkokullar kurs bilgileri     |                           |                                             |                                            |               |                                                              |                                                              |          |          |          |  |  |
|-------------------------------------|-------------------------------|---------------------------|---------------------------------------------|--------------------------------------------|---------------|--------------------------------------------------------------|--------------------------------------------------------------|----------|----------|----------|--|--|
| Yonetim Bilgi ve Istatistik Sistemi | TARIH AÇILAN İYEP KURS SAYISI |                           | İYEP KURSU KATILIM SAYISI OKUMA YAZMA KURSU |                                            |               | OKUMA YAZMA BILMEYENLERE YÖNELIK AÇILAN KURSA KATILIM SAYISI |                                                              |          |          |          |  |  |
|                                     | AY YIL                        | İYEP TÜRKÇE               | İYEP MATEMATİK                              | İYEP TÜRKÇE                                | İYEP MATEMATİ | K AÇILAN KURS SAYISI                                         |                                                              | 2.SINIF  | 3.SINIF  | 4.5INIF  |  |  |
| Kontrol Papeli                      |                               |                           |                                             |                                            |               |                                                              |                                                              |          |          |          |  |  |
|                                     | ORTAOKULLAR KURS BİLGİLERİ    |                           |                                             |                                            |               |                                                              |                                                              |          |          |          |  |  |
| Tum Okullar                         | TARIH AÇILAN DYK KURS SAYISI  |                           | DYK KURSU KATILIM SAYISI OKUMA YAZMA KURSU  |                                            | 0             | OKUMA YAZMA BILMEYENLERE YÖNELIK AÇILAN KURSA KATILIM SAYISI |                                                              |          |          |          |  |  |
| 💄 Öğrenci Bilgileri 🛛 🗙             | AY YIL                        | 7.SINIF                   | 8.SINIF                                     | 7.SINIF                                    | 8.SINIF       | AÇILAN KURS SAYISI                                           | 5.SINIF                                                      | 6.SINIF  | 7.SINIF  | 8.SINIF  |  |  |
|                                     |                               |                           |                                             |                                            |               |                                                              |                                                              |          |          |          |  |  |
| E Proje Bilg                        |                               |                           |                                             |                                            |               | LISE KURS BILGILERI                                          |                                                              |          |          |          |  |  |
| Pansiyon Bilgileri                  | TARIH                         | IH AÇILAN DYK KURS SAYISI |                                             | DYK KURSU KATILIM SAYISI OKUMA YAZMA KURSU |               | OKUMA YAZMA KURSU                                            | OKUMA YAZMA BILMEYENLERE YÖNELIK AÇILAN KURSA KATILIM SAYISI |          |          | sı       |  |  |
| <table-cell> Harita</table-cell>    | AY YIL                        | 11.SINIF                  | 12.SINIF                                    | 11.SINIF                                   | 12.SINIF      | AÇILAN KURS SAYISI                                           | 9.SINIF                                                      | 10.SINIF | 11.SINIF | 12.SINIF |  |  |
|                                     |                               |                           |                                             |                                            |               |                                                              |                                                              |          |          |          |  |  |

Tüm kademelerde <mark>açılan kurs ve bu kurslara katılan öğrenci sayıları</mark> detaylı bir şekilde aylık veriler halinde listelenmektedir.

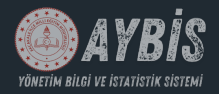

# **İLÇE GİRİŞİ** PROJE BİLGİLERİ

| (i) AYBIS<br>Yönetim Bilgi ve İstatistik Sistemi | PROJE BILGILERI |            |            |           |                |             |                              |                 |                     |                 |              |
|--------------------------------------------------|-----------------|------------|------------|-----------|----------------|-------------|------------------------------|-----------------|---------------------|-----------------|--------------|
|                                                  | TARI            | н          |            | ORTAOKUL  |                |             |                              |                 | LISE                |                 |              |
|                                                  | AY Y            | IL TÜBİTAK | E-TWINNING | TEKNOFEST | DIĞER PROJELER | TOPLAM PROJ | E TÜBİTAK                    | E-TWINNING TEKN | IOFEST DIĞER PROJEL | ER TOPLAM PROJE | GENEL TOPLAM |
|                                                  | Kası            | m 1        | 1          | 1         | 0              | 3           | 0                            | 0               | 0 0                 | 0               | 3            |
| Kontrol Paneli                                   |                 |            |            |           |                |             |                              |                 |                     |                 |              |
| 🖺 Tüm Okullar                                    |                 |            |            |           |                |             | PROJE BILGILERI              |                 |                     |                 |              |
| 💄 Öğrenci Bilgileri 🛛 🗸                          | 3.0             |            |            |           |                | 0           | rtaokul Projeleri 📃 Lise Pro | jeleri          |                     |                 |              |
| Kurs Bilgileri                                   | 0,0             |            |            |           |                |             |                              |                 |                     |                 |              |
| Proje Bilgite i                                  | 2.5             |            |            |           |                |             |                              |                 |                     |                 |              |
|                                                  | 2,0             |            |            |           |                |             |                              |                 |                     |                 |              |
| Pansiyon                                         |                 |            |            |           |                |             |                              |                 |                     |                 |              |
| 🛛 Harita                                         | 2,0             |            |            |           |                |             |                              |                 |                     |                 |              |
|                                                  |                 |            |            |           |                |             |                              |                 |                     |                 |              |
|                                                  | 1,5             |            |            |           |                |             |                              |                 |                     |                 |              |
|                                                  |                 |            |            |           |                |             |                              |                 |                     |                 |              |
|                                                  | 1,0             |            |            |           |                |             |                              |                 |                     |                 |              |
|                                                  |                 |            |            |           |                |             |                              |                 |                     |                 |              |
|                                                  | 0,5             |            |            |           |                |             |                              |                 |                     |                 |              |
|                                                  |                 |            |            |           |                |             |                              |                 |                     |                 |              |
|                                                  | 0               | Ekim       | Kasım      | Aralık    |                | Ocak        | Şubat                        | Mart            | Nisan               | Mayıs           | Haziran      |

Ortaokul ve lise kademelerinde ulusal projelere başvuru sayıları detaylı bir şekilde aylık veriler halinde listelenmektedir.

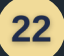

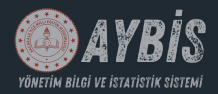

### **İLÇE GİRİŞİ** PANSİYON BİLGİLERİ

| Yönetim Bilgi ve İstatistik Sistemi | 🏫 AKÇAKALE   İLÇE MILLI EĞITIM MÜDÜRLÜĞÜ |                                  |                         |                         | OZAN ÖZTÜRK   |  |  |
|-------------------------------------|------------------------------------------|----------------------------------|-------------------------|-------------------------|---------------|--|--|
|                                     | PANSIYON KAPASITESI                      | dolu yatak sayisi<br><b>150</b>  | BOŞ YATAK SAYISI<br>50  | DOLULUK ORANI<br>75%    | 8             |  |  |
| Kontrol Paneli                      | Kasım 2024                               | Kasım 2024                       | Kasım 2024              | Kasım 2024              |               |  |  |
| Tüm Okullar                         |                                          |                                  |                         |                         |               |  |  |
| 💄 Öğrenci Bilgileri 🛛 🗸             |                                          |                                  | PANSİYON LİSE BİLGİLERİ |                         |               |  |  |
| 💾 Kurs Bilgileri                    | OKUL ADI                                 | YATAK SAYISI                     | DOLU YATAK BOŞ YATAK    | DOLULUK ORANI (%)       | TARIH         |  |  |
| Proje Bilgileri                     | Akçakale Anadolu İmam Hatip Lisesi       | 200                              | 150 50                  | 75                      | 27 Kasım 2024 |  |  |
| Pansiyon Bilgileri                  |                                          |                                  |                         |                         |               |  |  |
| ♥ Harita                            |                                          | PANSIYON LISE BILGILERI          |                         | PANSIYON LISE BILGILERI |               |  |  |
|                                     |                                          | Vatak Sayos Bog Vatak Dobu Vatak |                         |                         | og Vank       |  |  |

Pansiyonu olan okullarda <mark>pansiyon doluluk oranları</mark> okul ve detaylı bazda detaylı bir şekilde aylık veriler halinde listelenmektedir.

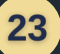

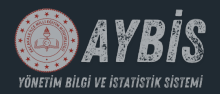

# <mark>İLÇE GİRİŞİ</mark> HARİTA BİLGİLERİ

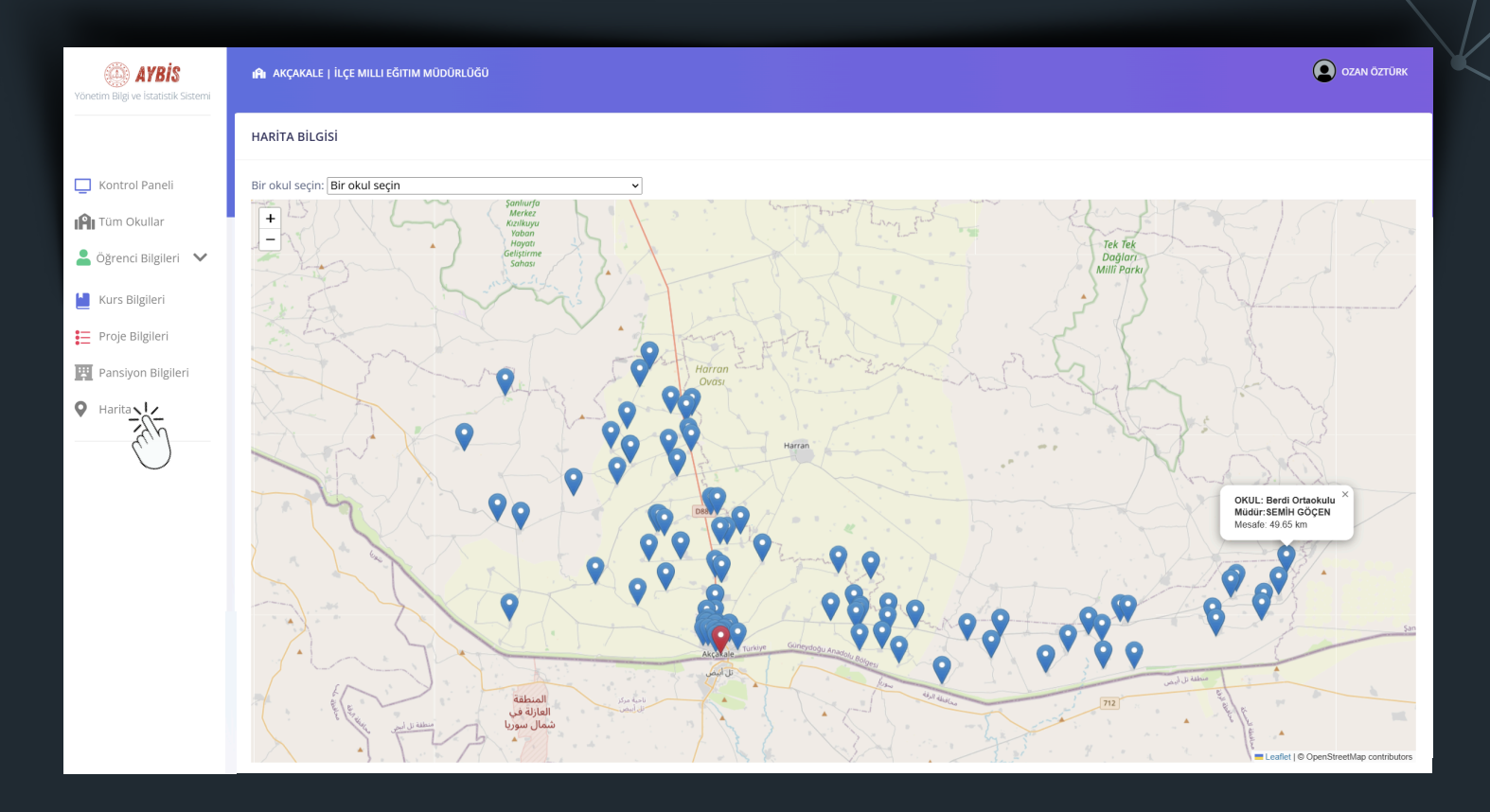

Kurum yetkilisi, gitmek istediği okulu seçerek okulun kaç kilometre uzaklıkta olduğunu, okul müdürü bilgilerini, ilçe merkezine olan uzaklığını ve diğer okullara olan mesafesini öğrenebilir. Bu bilgiler, harita üzerindeki ikona tıklandığında görüntülenecektir.

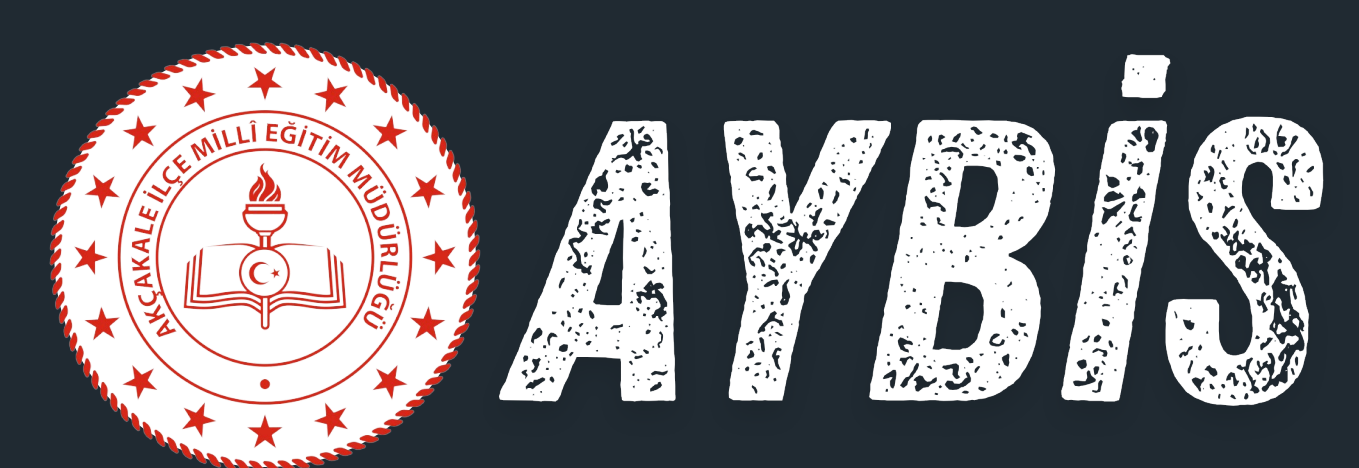

### YÖNETIM BILGI VE ISTATISTIK SISTEMI

# ARZ EDERİM.